Association loi 1901 Siège Ballan-Miré Ateller Informatique Vidéo Multimédia

ker

# Présentation du problème

Avec **Windows Live Movie Maker** créez, éditez et partagez vos films personnels depuis votre ordinateur ou sur Internet. Avec de simples glisser-déposer vous assemblez les séquences de votre choix pour réalisez vos films. Effacez les passages qui ne vous plaisent pas en coupant les séquences par une sélection à la souris, ajoutez des effets de transition, des titres animés, des filtres d'affichage de type "sépia" ou "noir et blanc", etc. Vous pouvez aussi ajouter des images fixes ou des photographies numériques auxquelles vous pourrez apposer des effets visuels tels qu'un zoom, une rotation ou une pixelisation, les possibilités sont nombreuses. Partagez ensuite votre film via le Web (lien direct vers YouTube), par e-mail ou en le gravant sur un CD ou un DVD.

MAJ le 23/11/2017

### Sommaire

| 2       Affichage                                                                                                    | 1 | Importation des vidéos et photos4 |                                                      |    |  |
|----------------------------------------------------------------------------------------------------|---|-----------------------------------|------------------------------------------------------|----|--|
| 2.1       Taille des miniatures       4         2.2       Formes d'ondes       4         2.3       Zoom       5         2.4       Revenir en arrière       5         3.1       Déplacer un rush ou une photo       5         3.1       Déplacer un rush (vidéo)       5         3.2       Faire pivoter un rush (vidéo)       5         3.3       Supprimer un rush       6         3.4.1       Par fractionnement       6         3.4.2       Par découpage       7         3.5       Réglage du son d'un rush       7         3.5.1       Apparition en fondu       7         3.5.2       Supprimer le son d'un rush       7         3.6       Réglage de la vitése.       8         3.7       Effets visuels       8         4       Extraire une photo d'une vidéo       8         5.1       Transitions       9         5.2       Panoramique et zoom       9         6.1.1       Police       9         6.1.1       Police       9         6.1.1       Police       10         6.1.2       Transparence       10         6.1.3       Position du texte       7                                                         | 2 | Aff                               | fichage                                              | 4  |  |
| 2.2       Formes d'ondes       4         2.3       Zoom       5         2.4       Revenir en arrière       5         2.4       Revenir en arrière       5         3       Montage de la vidéo       5         3.1       Déplacer un rush ou une photo       5         3.2       Faire pivoter un rush (vidéo)       5         3.2       Faire pivoter un rush       6         3.4       Supprimer un passage du rush       6         3.4.1       Par fractionnement       6         3.4.2       Par découpage       7         3.5.1       Apparition en fondu       7         3.5.2       Réglage du son d'un rush       7         3.6       Réglage de la vidéo       8         3.7       Effets visuels       8         4       Extraire une photo d'une vidéo       8         5.1       Transitions       9         6.1       Titre       9         6.1.1       Police       9         6.1.1       Police       9         6.1.1       Police       10         6.1.2       Transparence       10         6.1.5       Durée du texte       700 <t< td=""><td></td><td>2.1</td><td>Taille des mimiatures</td><td>4</td></t<> |   | 2.1                               | Taille des mimiatures                                | 4  |  |
| 2.3       Zoom       .5         2.4       Revenir en arrière       .5         3       Montage de la vidéo       .5         3.1       Déplacer un rush (vidéo)       .5         3.2       Faire pivoter un rush (vidéo)       .5         3.3       Supprimer un rush       .6         3.4       Par fractionnement       .6         3.4.1       Par fractionnement       .6         3.4.2       Par découpage       .7         3.5       Réglage du son d'un rush       .7         3.5.1       Apparition en fondu       .7         3.5.2       Supprimer le son d'un rush       .7         3.6       Réglage du a vitése de la vidéo       .8         3.7       Effets visuels       .8         4       Extraire une photo d'une vidéo       .8         5.1       Transitions       .9         6.1       Police       .9         6.1       Police       .9         6.1.1       Police       .9         6.1.2       Transparence       .10         6.1.3       Position du texte       .9         6.1.4       Couleur d'arrière-plan       .10         6.1.5       Durée du tex                                               |   | 2.2                               | Formes d'ondes                                       | 4  |  |
| 2.4       Revenir en arrière       .5         3       Montage de la vidéo       .5         3.1       Déplacer un rush ou une photo       .5         3.2       Faire pivoter un rush (vidéo)       .5         3.3       Supprimer un rush       .6         3.4       Supprimer un passage du rush       .6         3.4.1       Par fractionnement       .6         3.4.2       Par découpage       .7         3.5       Réglage du son d'un rush       .7         3.5.1       Apparition en fondu       .7         3.5.2       Supprimer le son d'un rush       .7         3.6       Réglage de la vitesse de la vidéo       .8         3.7       Effets visuels       .8         4       Extraire une photo d'une vidéo       .8         5.1       Transitions       .8         5.1       Transitions       .8         5.2       Panoramique et zoom       .9         6.1       Totse       .9         6.1.1       Police       .10         6.1.2       Transparence       .10         6.1.3       Position du texte       .10         6.1.4       Couleur d'arrière-plan       .10                                          |   | 2.3                               | Zoom                                                 | 5  |  |
| 3       Montage de la vidéo                                                                                                    |   | 2.4                               | Revenir en arrière                                   | 5  |  |
| 3.1       Déplacer un rush ou une photo                                                                                                    | 3 | Mo                                | ontage de la vidéo                                   | 5  |  |
| 3.2       Faire pivoter un rush (vidéo)       5         3.3       Supprimer un rush       6         3.4       Supprimer un passage du rush.       6         3.4.1       Par fractionnement.       6         3.4.2       Par découpage.       7         3.5       Réglage du son d'un rush.       7         3.5.1       Apparition en fondu       7         3.5.2       Supprimer le son d'un rush.       7         3.6       Réglage de la vitesse de la vidéo       8         3.7       Effets visuels       8         4       Extraire une photo d'une vidéo       8         5.1       Transitions       9         6.1       Transitions       9         6.1.1       Police       9         6.1.2       Transparence       10         6.1.2       Transparence       10         6.1.3       Position du texte       10         6.1.4       Coulcur d'arriére-plan       10         6.1.5       Durée du texte       10         6.1.6       Adapter la durée du la vidéo à la durée du texte       11         6.1.8       Effets du texte       11         6.1.9       Durée du la vidéo à la durée du texte       <        |   | 3.1                               | Déplacer un rush ou une photo                        | 5  |  |
| 3.3       Supprimer un rush       6         3.4       Supprimer un passage du rush       6         3.4.1       Par fractionnement       6         3.4.2       Par découpage       7         3.5       Réglage du son d'un rush       7         3.5.1       Apparition en fondu       7         3.5.2       Supprimer le son d'un rush       7         3.6       Réglage de la vitesse de la vidéo       8         3.7       Effets visuels       8         4       Extraire une photo d'une vidéo       8         5.1       Transitions       9         6.1       Transitions       9         6.1.1       Police       10         6.1.2       Transparence       10         6.1.3       Position du texte       10         6.1.4       Couleur d'arrière-plan       10         6.1.5       Durée du texte:       10         6.1.6       Adapter la durée de la vidéo à la durée du texte       11         6.1.7       Contour du texte       11         6.1.8       Effets du texte       11         6.1.4       Couleur d'arrière-plan       10         6.1.5       Durée du texte:       11                                |   | 3.2                               | Faire pivoter un rush (vidéo)                        | 5  |  |
| 3.4       Supprimer un passage du rush                                                                                                    |   | 3.3                               | Supprimer un rush                                    | 6  |  |
| 3.4.1       Par fractionnement       6         3.4.2       Par découpage       7         3.5       Réglage du son d'un rush       7         3.5.1       Apparition en fondu       7         3.5.2       Supprimer le son d'un rush       7         3.6       Réglage de la vitesse de la vidéo       8         3.7       Effets visuels       8         4       Extraire une photo d'une vidéo       8         5       Animations       8         5.1       Transitions       9         5.2       Panoramique et zoom       9         6.1       Titre       9         6.1.1       Police       10         6.1.2       Transparence       10         6.1.3       Position du texte       10         6.1.4       Coulcur d'arrière-plan       10         6.1.5       Durée du texte       7.00       10         6.1.6       Adapter la durée de la vidéo à la durée du texte       11         6.1.6       Adapter la durée de la vidéo à la durée du texte       11         6.1.8       Effets du texte       11         6.1.9       Contour du texte       11         6.1.6       Adapter la durée de la vidéo à l            |   | 3.4                               | Supprimer un passage du rush                         | 6  |  |
| 3.4.2       Par découpage       7         3.5       Réglage du son d'un rush       7         3.5.1       Apparition en fondu       7         3.5.2       Supprimer le son d'un rush       7         3.6       Réglage de la vitesse de la vidéo       8         3.7       Effets visuels       8         4       Extraire une photo d'une vidéo       8         5       Animations       8         5.1       Transitions       9         5.2       Panoramique et zoom       9         6.1       Titre       9         6.1.1       Police       10         6.1.2       Transparence       10         6.1.3       Position du texte       10         6.1.4       Couleur d'arrière-plan       10         6.1.5       Durée du texte:       7,00       10         6.1.6       Adapter la durée de la vidéo à la durée du texte       11         6.1.7       Contour du texte       11       11         6.1.8       Effets du texte       11         6.1.4       Couleur d'arrière-plan       10         6.1.5       Durée du texte       11         6.1.8       Effets du texte       11                                       |   | 3.4.                              | .1 Par fractionnement                                | 6  |  |
| 3.5       Réglage du son d'un rush                                                                                                    |   | 3.4.                              | .2 Par découpage                                     | 7  |  |
| 3.5.1       Apparition en fondu       7         3.5.2       Supprimer le son d'un rush.       7         3.6       Réglage de la vitesse de la vidéo.       8         3.7       Effets visuels       8         4       Extraire une photo d'une vidéo .       8         5       Animations       8         5.1       Transitions       9         5.2       Panoramique et zoom       9         6.1       Titre       9         6.1.1       Police       10         6.1.2       Transparence       10         6.1.3       Position du texte       10         6.1.4       Coulcur d'arrière-plan       10         6.1.5       Durée du texte       7,00       1         6.1.6       Adapter la durée de la vidéo à la durée du texte       11         6.1.7       Contour du texte       11         6.1.8       Effets du texte       11         6.1.4       Coulcur d'arrière-plan       10         6.1.5       Durée du texte       11         6.1.6       Adapter la durée de la vidéo à la durée du texte       11         6.1.8       Effets du texte       11         6.1.8       Effets du texte       <                 |   | 3.5                               | Réglage du son d'un rush                             | 7  |  |
| 3.5.2       Supprimer le son d'un rush                                                                                                    |   | 3.5.                              | .1 Apparition en fondu                               | 7  |  |
| 3.6       Réglage de la vitesse de la vidéo                                                                                                    |   | 3.5.                              | .2 Supprimer le son d'un rush                        | 7  |  |
| 3.7       Effets visuels       8         4       Extraire une photo d'une vidéo       8         5       Animations       8         5.1       Transitions       9         5.2       Panoramique et zoom       9         6       Texte       9         6.1       Titre       9         6.1.1       Police       10         6.1.2       Transparence       10         6.1.3       Position du texte       IIIIIIIIIIIIIIIIIIIIIIIIIIIIIIIIIIII                                                                                                    |   | 3.6                               | Réglage de la vitesse de la vidéo                    | 8  |  |
| 4       Extraire une photo d'une vidéo                                                                                                    |   | 3.7                               | Effets visuels                                       | 8  |  |
| 5       Animations       8         5.1       Transitions       9         5.2       Panoramique et zoom       9         6       Texte       9         6.1       Titre       9         6.1.1       Police       10         6.1.2       Transparence       10         6.1.3       Position du texte       10         6.1.4       Couleur d'arrière-plan       10         6.1.5       Durée du texte       10         6.1.6       Adapter la durée de la vidéo à la durée du texte       11         6.1.8       Effets du texte       11         6.1.6       Adapter la durée de la vidéo à la durée du texte       11         6.1.4       Contour du texte       11         6.1.5       Générique       12         6.3       Générique       12         6.3       Générique       12         7       Ajouter de la musique       12                                                                                                    | 4 | Ext                               | traire une photo d'une vidéo                         | 8  |  |
| 5.1       Transitions       9         5.2       Panoramique et zoom       9         6       Texte       9         6.1       Titre       9         6.1.1       Police       10         6.1.2       Transparence       A Transparence         10       6.1.2       Transparence         6.1.3       Position du texte       10         6.1.4       Couleur d'arrière-plan       10         6.1.5       Durée du texte       7,00       10         6.1.6       Adapter la durée de la vidéo à la durée du texte       11         6.1.7       Contour du texte       11         6.1.8       Effets du texte       11         6.1.4       Couleur d'arrière-plan       10         6.1.5       Durée du texte       10         6.1.6       Adapter la durée de la vidéo à la durée du texte       11         6.1.6       Adapter la durée de la vidéo à la durée du texte       11         6.1.8       Effets du texte       11         6.2       Légende       12         6.3       Générique       12         7       Ajouter de la musique       12                                                                             | 5 | Ani                               | imations                                             | 8  |  |
| 5.2       Panoramique et zoom                                                                                                    |   | 5.1                               | Transitions                                          | 9  |  |
| 6       Texte                                                                                                    |   | 5.2                               | Panoramique et zoom                                  | 9  |  |
| 6.1Titre                                                                                                    | 6 | Tex                               | xte                                                  | 9  |  |
| 6.1.1       Police       10         6.1.2       Transparence       10         6.1.3       Position du texte       10         6.1.4       Couleur d'arrière-plan       10         6.1.5       Durée du texte       10         6.1.6       Adapter la durée de la vidéo à la durée du texte       10         6.1.7       Contour du texte       10         6.1.8       Effets du texte       11         6.1.8       Effets du texte       11         6.1.3       Générique       12         7       Ajouter de la musique       12                                                                                                    |   | 6.1                               | Titre                                                | 9  |  |
| 6.1.2       Transparence       10         6.1.3       Position du texte       10         6.1.4       Couleur d'arrière-plan       10         6.1.5       Durée du texte       10         6.1.6       Adapter la durée de la vidéo à la durée du texte       11         6.1.7       Contour du texte       11         6.1.8       Effets du texte       11         6.2       Légende       12         6.3       Générique       12         7       Ajouter de la musique       12                                                                                                    |   | 6.1.                              | .1 Police                                            | 10 |  |
| 6.1.3       Position du texte       10         6.1.4       Couleur d'arrière-plan       10         6.1.5       Durée du texte       10         6.1.6       Adapter la durée de la vidéo à la durée du texte       10         6.1.7       Contour du texte       11         6.1.8       Effets du texte       11         6.2       Légende       11         6.3       Générique       12         7       Ajouter de la musique       12                                                                                                    |   | 6.1.                              | .2 Transparence A Transparence                       | 10 |  |
| 6.1.4       Couleur d'arrière-plan       10         6.1.5       Durée du texte       Image: Durée du texte       10         6.1.6       Adapter la durée de la vidéo à la durée du texte       10         6.1.6       Adapter la durée de la vidéo à la durée du texte       11         6.1.7       Contour du texte       11         6.1.8       Effets du texte       11         6.2       Légende       12         6.3       Générique       12         7       Ajouter de la musique       12                                                                                                    |   | 6.1.                              | .3 Position du texte                                 | 10 |  |
| 6.1.5       Durée du texte       7,00       10         6.1.6       Adapter la durée de la vidéo à la durée du texte       11         6.1.7       Contour du texte       11         6.1.8       Effets du texte       11         6.2       Légende       12         6.3       Générique       12         7       Ajouter de la musique       12                                                                                                    |   | 6.1.                              | .4 Couleur d'arrière-plan                            | 10 |  |
| 6.1.6       Adapter la durée de la vidéo à la durée du texte       11         6.1.7       Contour du texte       11         6.1.8       Effets du texte       11         6.2       Légende       12         6.3       Générique       12         7       Ajouter de la musique       12                                                                                                    |   | 6.1.                              | .5 Durée du texte <sup>3</sup> Durée du texte : 7,00 | 10 |  |
| 6.1.7Contour du texte.116.1.8Effets du texte116.2Légende126.3Générique127Ajouter de la musique12                                                                                                    |   | 6.1.                              | .6 Adapter la durée de la vidéo à la durée du texte  | 11 |  |
| 6.1.8       Effets du texte       11         6.2       Légende       12         6.3       Générique       12         7       Ajouter de la musique       12                                                                                                    |   | 6.1.                              | .7 Contour du texte                                  | 11 |  |
| 6.2       Légende       12         6.3       Générique       12         7       Ajouter de la musique       12                                                                                                    |   | 6.1.                              | .8 Effets du texte                                   | 11 |  |
| 6.3       Générique       12         7       Ajouter de la musique       12                                                                                                    |   | 6.2 Légende                       |                                                      |    |  |
| 7 Ajouter de la musique                                                                                                    |   | 6.3                               | Générique                                            | 12 |  |
|                                                                                                    | 7 | Ajo                               | outer de la musique                                  | 12 |  |

| 7  | .1 A p                  | partir du PC1                                   | 2 |
|----|-------------------------|-------------------------------------------------|---|
|    | 7.1.1                   | Ajouter de la musique1                          | 2 |
|    | 7.1.2                   | Ajouter de la musique au point actuel1          | 3 |
| 7  | .2 Ajo                  | put1                                            | 3 |
| 7  | .3 Fra                  | ctionner ou découper la musique ajoutée1        | 3 |
|    | 7.3.1                   | Réglage de l'apparition en fondu de la musique1 | 3 |
| 8  | Superposer 2 bandes son |                                                 |   |
| 9  | Enregistrer le projet14 |                                                 |   |
| 10 | Enregistrer la vidéo14  |                                                 |   |

| Agouter de vidéo: Alouter de vidéo: Alouter de vidéo: A |                                                   |                                                     |                                                                                                    | Animations Effets visuels Projet Affichage                                                                                                    | Fichier Ac   |
|----------------------------------------------------------------------------------------------------|---------------------------------------------------|-----------------------------------------------------|----------------------------------------------------------------------------------------------------|----------------------------------------------------------------------------------------------------|--------------|
| Ajouter       Montages automatiques       Montage         Image: Algoriter des vidéos et des photos       Image: Image: I                                                                          | tout                                              | Faire pivoter<br>vers la gauche vers la droite      |                                                                                                    | Image: Source of the state of the state of the | Coller       |
| 00:00,00/00:00,00         Image: State of the state of the state                                                |                                                   | Montage                                             | Montages automatiques                                                                                                    | Ajouter                                                                                                    | Presse-papie |
| 00:000,00/00:00,00       Images         Images       Images         Images       Images <t< th=""><th></th><th></th><th></th><th></th><th></th></t<>                                                                                                    |                                                   |                                                     |                                                                                                    |                                                                                                    |              |
| Organiser Nouveau dossier       Image: Compariser Nouveau dossier         Image: Compariser Nouveau dossier       Image: Compariser Nouveau dossier         Image: Compariser Nouveau dossier       Image: Compariser Nouveau dossier         Image: Compariser Nouveau dossier       Image: Compariser Nouveau dossier         Image: Compariser Nouveau dossier       Image: Compariser Nouveau dossier         Image: Compariser Nouveau dossier       Image: Compariser Nouveau dossier         Image: Compariser Nouveau dossier       Image: Compariser Nouveau dossier         Image: Compariser Nouveau dossier       Nom         Image: Compariser Nouveau dossier       Nom         Image: Compariser Nouveau dossier       Nom         Image: Compariser Nouveau dossier       Nom         Image: Compariser Nouveau dossier       Nom         Image: Compariser Nouveau dossier       Nom         Image: Compariser Nouveau dossier       Nom         Image: Compariser Nouveau dossier       Nom         Image: Compariser Nouveau dossier       Nom         Image: Compariser Nouveau dossier       Nom         Image: Compariser Nouveau dossier       Non         Image: Compariser Nouveau dossier       Non         Image: Compariser Nouveau dossier       Nouveau dossier         Image: Compariser       Nouveau dossier <th>×</th> <th></th> <th>Ajouter des vidéos et des photos</th> <th>El Aj</th> <th></th>                                                                                                    | ×                                                 |                                                     | Ajouter des vidéos et des photos                                                                                                    | El Aj                                                                                                    |              |
| Organiser Nouveau dossier       IEE To IEE         Images       Nom       Modifié le       Type         Images       Overaniser Nouveau dossier       IEE To IEE         Images       Overaniser Nouveau dossier       IEE To IEE         Images       Overaniser Nouveau dossier       IEE To IEE         Images       Overaniser Nouveau dossier       Images         Images       Overaniser Nouveau dossier       Images         Images       Overaniser Nouveau dossier       Images         Images       Overaniser Nouveau dossier       Images         Images       Overaniser Nouveau dossier       Images         Images       Overaniser Nouveau dossier       Images         Images       Overaniser Nouveau dossier       Images         Images       Overaniser Nouveau       VID_20150320_1702533pp       20/03/2015 17:08       VIC media file (3 49 43331         Images       Images <t< th=""><th>iercher dans : Fouras 🛛 🔎</th><th>マ ひ Recherche</th><th>→ ↑  → Bibliothèques → Vidéos → Fouras</th><th>←</th><th></th></t<>                                                                                                    | iercher dans : Fouras 🛛 🔎                         | マ ひ Recherche                                       | → ↑  → Bibliothèques → Vidéos → Fouras                                                                                                    | ←                                                                                                    |              |
| Mom       Modifié le       Type       Taille                                                                                                    | iii - 🔟 🕜                                         |                                                     | rganiser 🔻 Nouveau dossier                                                                                                    | Orga                                                                                                    |              |
|                                                                                                    | Taille                                            | Modifié le Type                                     | A Nom                                                                                                    |                                                                                                    |              |
|                                                                                                    | dia file (.3 49 963 Ko                            | 20/03/2015 16:36 VLC media file                     | Acces rapide                                                                                                    |                                                                                                    |              |
| MM ★           MV ★           WD_20150320_164559.3gp         20/03/2015 16:46           VLC media file (3           88 6601<br>WLC media file (3           88 6601<br>WLC media file (3           88 6601<br>WLC media file (3           88 6601<br>WLC media file (3           88 6601<br>WLC media file (3           88 6601<br>WLC media file (3           88 6601<br>WLC media file (3           88 6601<br>WLC media file (3           88 6601<br>WLC media file (3           88 6601<br>WLC media file (3           84 6601<br>WLC media file (3           84 6601<br>WLC media file (3           S4 00261<br>WLC media file (3           S4 00261<br>WLC media file (3           S4 00261<br>WLC media file (3           S4 00261<br>WLC media file (3           S4 00261<br>WLC media file (3           S4 00261<br>WLC media file (3           S4 00261<br>WLC media file (3           S4 00261<br>WLC media file (3           S4 00261<br>WLC media file (3           S4 00261<br>WLC media file (3           S7 021<br>WLC media file (3                                                                                                    | dia file (.3 95 574 Ko                            | 20/03/2015 16:42 VLC media file                     | Musique // August // August // Augus |                                                                                                    |              |
|                                                                                                    | dia file (.3 88 660 Ko                            | 20/03/2015 16:46 VLC media file                     | AIVM 🖉 👗 VID_20150320_164559.3gp                                                                                                    |                                                                                                    |              |
| Image: Image: Image                      | dia file (.3 54 026 Ko                            | 20/03/2015 16:52 VLC media file                     | Ə Téléchargem<br>La VID_20150320_165223.3gp                                                                                                    |                                                                                                    |              |
| 00:00,00/00:00,00       ▷         Images       ♪         VID_20150320_171025.3gp       20/03/2015 17:10       VLC media file (.3                                                                                                    | dia file (.3 80 846 Ko                            | 20/03/2015 17:08 VLC media file                     | 🖀 Vidéos 🛛 🍞 🤜 🛓 VID_20150320_170856.3gp                                                                                                    |                                                                                                    |              |
| 00:00,00/00:00,00 ☑                                                                                                    | dia file (.3 49 353 Ko                            | 20/03/2015 17:10 VLC media file                     | 🎇 Images 🛛 🗮 🛓 VID_20150320_171025.3gp                                                                                                    |                                                                                                    |              |
| Image: Subject outling of the second second sec                      | dia file (.3 101 792 Ko                           | 20/03/2015 17:24 VLC media file                     | Documents 🖈 📥 VID_20150320_172458.3gp                                                                                                    | 00-00 00/00-00 00                                                                                                    |              |
| Image: Second second second       | dia file (.3 37 702 Ko                            | 20/03/2015 17:31 VLC media file                     | 🛃 Annick 🛛 🖈 🗮 📤 VID_20150320_173104.3gp                                                                                                    |                                                                                                    |              |
| Ge PC 3                                                                                                    | •                                                 |                                                     | ConeDrive                                                                                                    |                                                                                                    | 0            |
|                                                                                                    | 13                                                |                                                     | Ce PC                                                                                                    |                                                                                                    |              |
|                                                                                                    |                                                   |                                                     | 🔜 Bureau 🗸                                                                                                    |                                                                                                    |              |
| Nom du hcher :         'VID_20150320_1772458.3gp'' "VID_20150320_163643.3gp'' "VID_v         Videos e hotos ("Jpg:",png           Ouvrir         Annul                                                                                                    | éos el hotos (*.jpg;*.png;*.l ~<br>Ouvrir Annuler | p" "VID_20150320_163643.3gp" "VID_ ~ Vidéos of Ouvr | Nom du fichier : ["VID_20150320_172458.3g                                                                                                    |                                                                                                    |              |

#### Importation des vidéos et photos

- 1. Clic gauche sur "*Ajouter des vidéos et des photos*" Dans la fenêtre qui apparait
- 2. Clic gauche sur le choix des photos ou vidéos
- 3. Clic gauche sur "Ouvrir"

# 1 Affichage

Ces réglages sont à faire selon les préférences de travail. Cela n'agit pas sur la création de la vidéo

#### 1.1 Taille des mimiatures

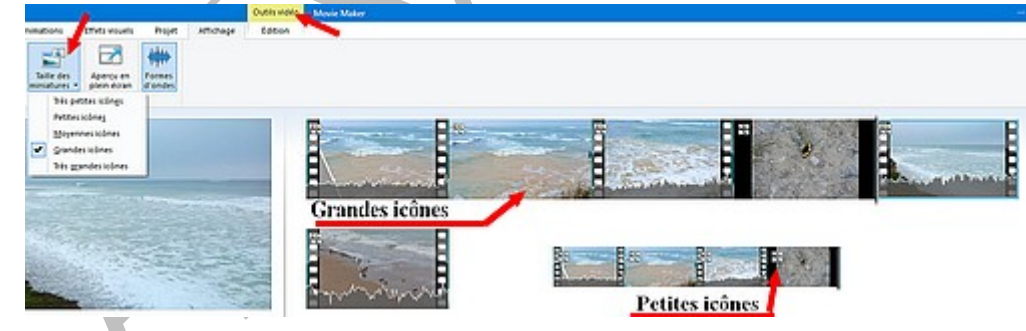

### 1.2 Formes d'ondes

SI on appuie sur 📠 on obtient la visualisation du son en ondes ou avec le nom de la musique choisie

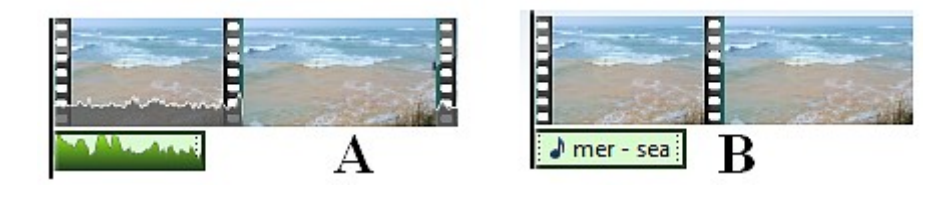

### **1.3 Zoom**

| Zoom Zoom Rétablir<br>avant arrière |           |
|-------------------------------------|-----------|
| Zoom de la chronologie              | Avec zoom |

Il permet de décomposer chaque rushe image par image. Plus on zoome plus il y aura d'images. Cela peut être utile pour fractionner ou découper avec précision

### 1.4 Revenir en arrière

En cas d'erreur en cliquant sur les flèches

#### 

<sup>II</sup> on peut revenir en arrière

# 2 Montage de la vidéo

- 1) Placer les vidéos et photos dans l'ordre choisi
- 2) Réglage de chaque rush
  - Faire pivoter si nécessaire
  - Oter les parties non désirées
  - Désactiver le son
  - Effets visuels

### 2.1 Déplacer un rush ou une photo

Faire un clic gauche sur le rush et sans lâcher le clic de la souris déplacer le rush Pour la musique on peut déplacer les morceaux de la même manière

### 2.2 Faire pivoter un rush (vidéo)

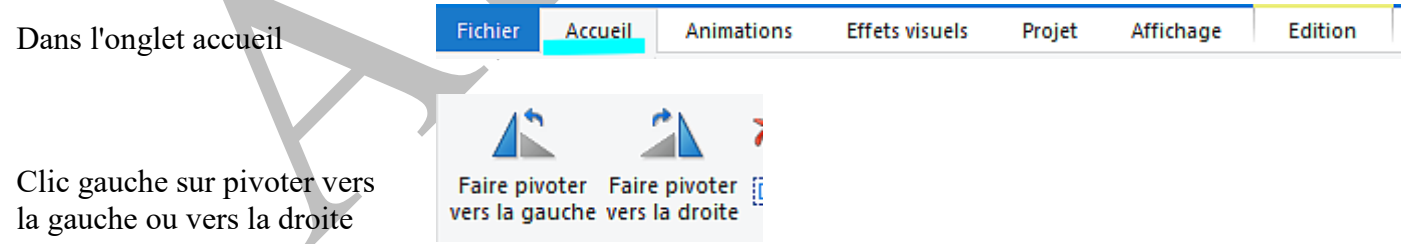

### 2.3 Supprimer un rush

Dans l'onglet accueil

Clic gauche sur le rush pour le sélectionner X Supprimer Clic gauche sur "Supprimer" en haut dans le ruban Faire pivoter Faire pivoter Sélectionner vers la gauche vers la droite Itomatiques Montage ΕĒ <u>C</u>ouper Cop<u>i</u>er Þ Ċ Co<u>l</u>ler Sélectionner tout E. Ajouter des vidéos et des photos × <u>S</u>upprimer В Ou clic droit sue le rush et clic gauche sur suppri-Définir le point de début mer dans la nouvelle fenêtre + Définir le point de fin Fractionner ۲ Zoom avant (+) Zoom arrière (-)

### 2.4 Supprimer un passage du rush

#### 2.4.1 Par fractionnement

Outils vidéo Mon film - Movie Maker Edition Clic gauche pour sélectionner le rush 1. Placer le curseur à l'endroit que l'on veut **— |** — ∔ Définir le point de début fractionner Fractionner Outil Stabilisation 🛁 Définir le point de fin Découper es vidéos 2. Clic gauche sur " Fractionner" Montage Le rush se trouve coupé en deux A et B 3. Clic droit sur la partie à supprimer et clic sur supprimer. Ici la partie A a été supprimée

#### Par découpage

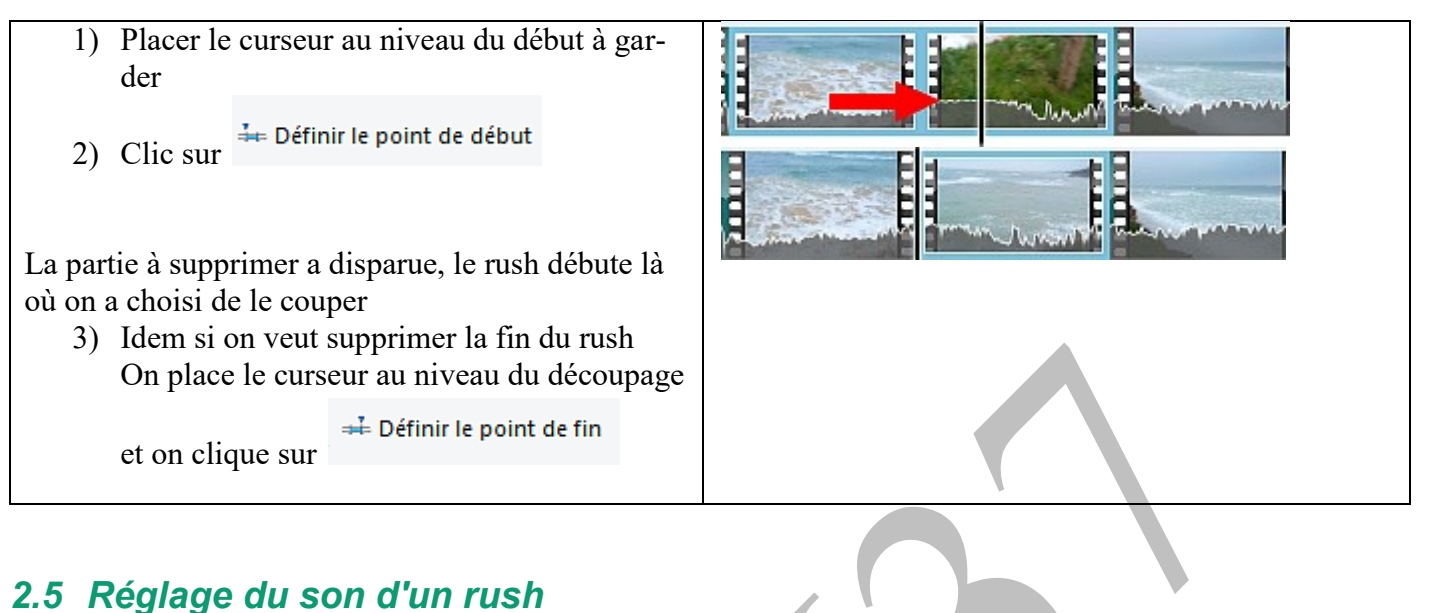

▷ Dans outils vidéo

#### 2.5.1 Apparition en fondu

| Choix de l'apparition du son   | Apparition en fondu : Lente 🔻                       |  |
|--------------------------------|-----------------------------------------------------|--|
| Idem pour disparition en fondu | Volume de Disparition en fondu : Aucune<br>la vidéo |  |
|                                | Audio Moyenne<br>Rapide                             |  |

#### 2.5.2 Supprimer le son d'un rush

| Si le son d'un rush n'est pas bon et que l'on ne veut pas l'intégrer à la                                                                                    | 📕   🗔 🆻 🦿 🖛 🗆         |
|----------------------------------------------------------------------------------------------------|-----------------------|
| vidéo                                                                                                    | Fichier Accueil Anim  |
| <ol> <li>Clic gauche sur " <i>Volume de la vidéo</i>"</li> <li>Ramener le curseur sur la gauche</li> <li>Faire la même opération pour chaque rush</li> </ol> | Volume de<br>la vidéo |
|                                                                                                    |                       |

### 2.6 Réglage de la vitesse de la vidéo

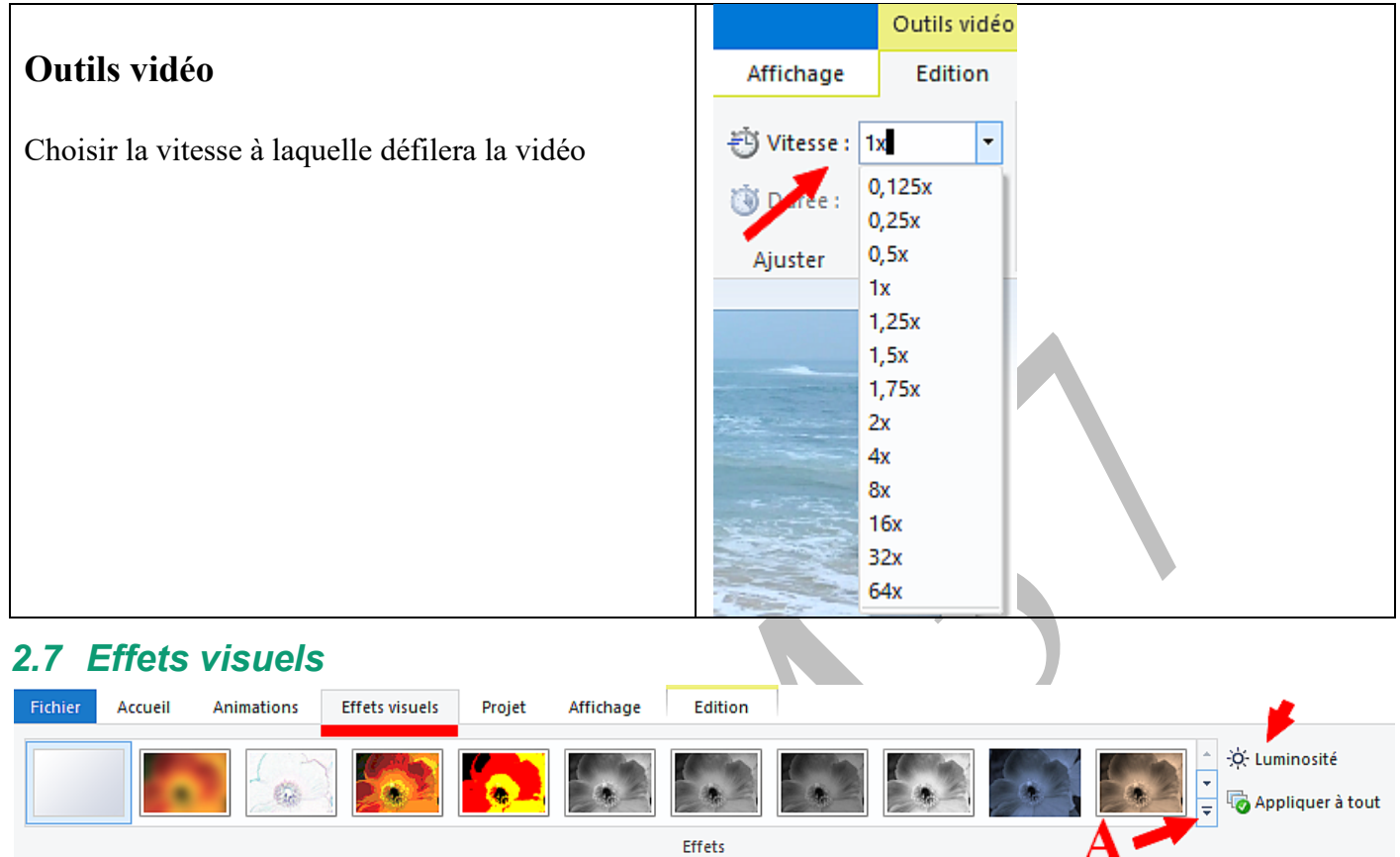

Au niveau du A on peut obtenir d'autres effets visuels

Réglage au choix de l'effet pour chaque rush ainsi que de la luminosité On peut appliquer le même effet visuel à tous les rushes ou images en cliquant sur "*Appliquer à tous*" On peut ne faire aucun effet visuel pour le montage

# 3 Extraire une photo d'une vidéo

- A. Clic sur "Instantané"
- B. Il faut enregistrer l'image dans le même dossier

que les rushes. Elle sera en format png. Si on la veut en jpg il faudra changer le format avec Photofiltre ou autre logiciel de photos.

La photo apparait de suite dans le ban de montage

# n la Photoontage

🎤 Enregistrer une narration 🝷 🛅 Légende

A Titre

Al Générique

👰 Vidéo par webcam

Instantané

Ajouter

# **4** Animations

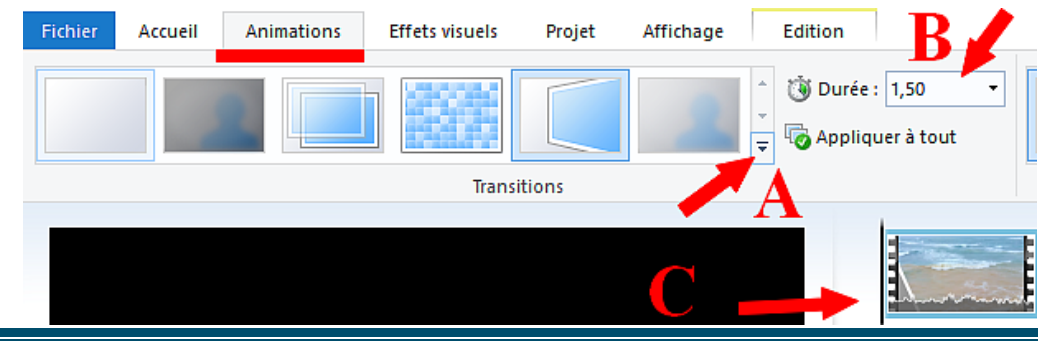

#### 4.1 Transitions

- A. Choix d'autres transitions. Clic gauche sur la transition choisie
- B. Réglage de la durée de la transition
- C. La transition apparait ainsi
- D. On peut adapter une transition à chaque image ou rush ou mettre la même à tous, pour cela il suffit de cliquer sur "*Appliquer à tous*"

#### 4.2 Panoramique et zoom

Concerne les images et non les vidéos

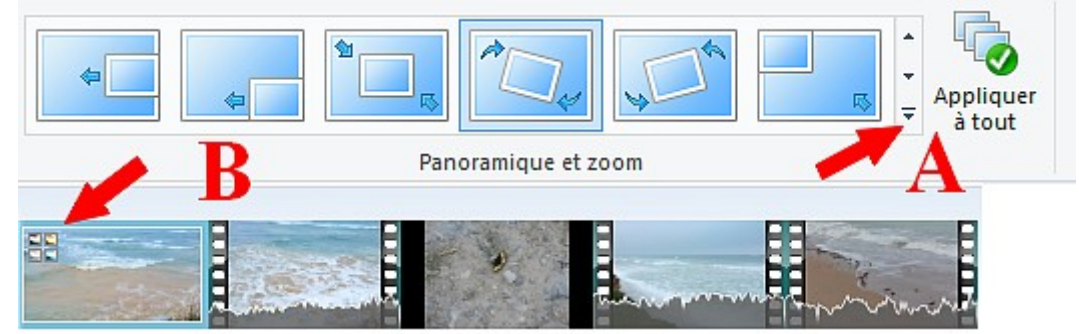

- A. Choix d'autres panoramiques. Clic gauche sur celui choisi
- B. Ce symbole indique qu'il y a un panoramique qui se fera sur la photo
- C. On peut aussi adapter à toutes les photos le même panoramique. Le symbole apparait sur les rushes mais il n'y aura aucun panoramique dessus

## 5 Texte

### 5.1 Titre

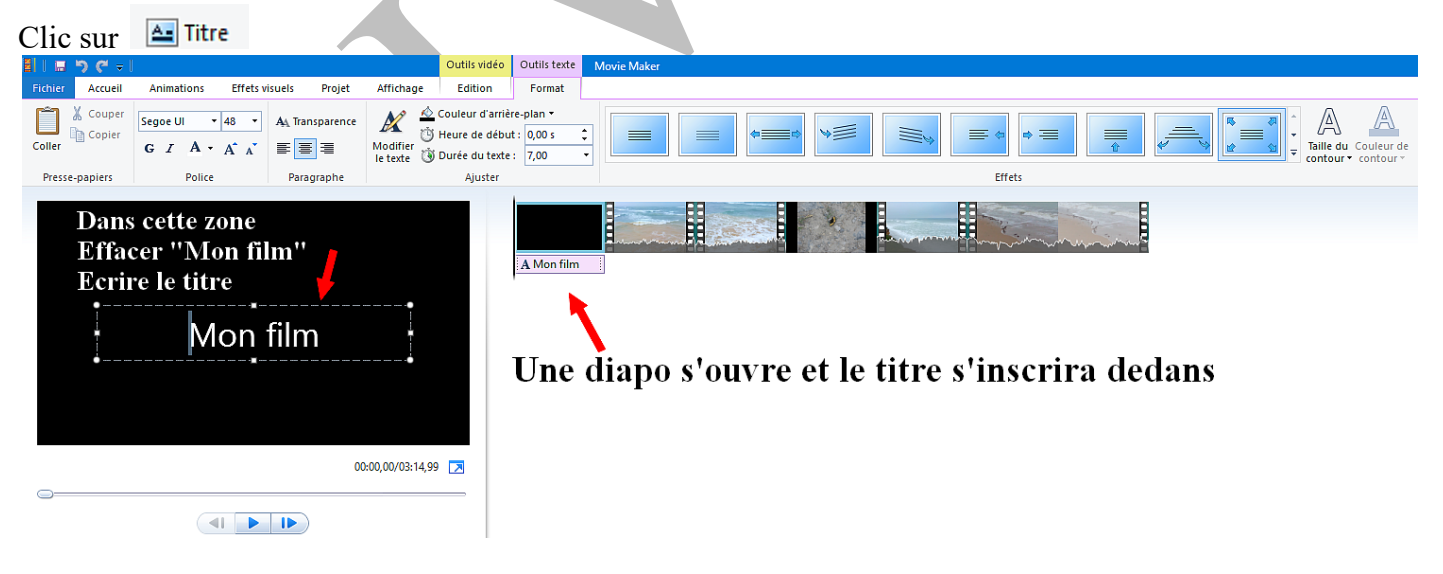

#### 5.1.1 Police

- 1) Choix de la police
- 2) Réglage taille de la police
- 3) Ecriture en gras
- 4) Ecriture inclinée
- 5) Choix de la couleur de police
- 6) Permet d'agrandir ou réduire la police

### 5.1.2 Transparence

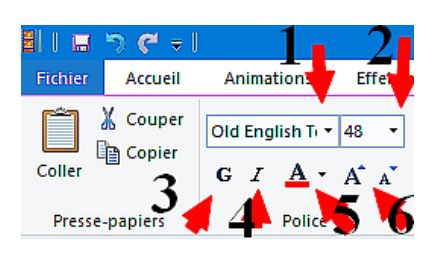

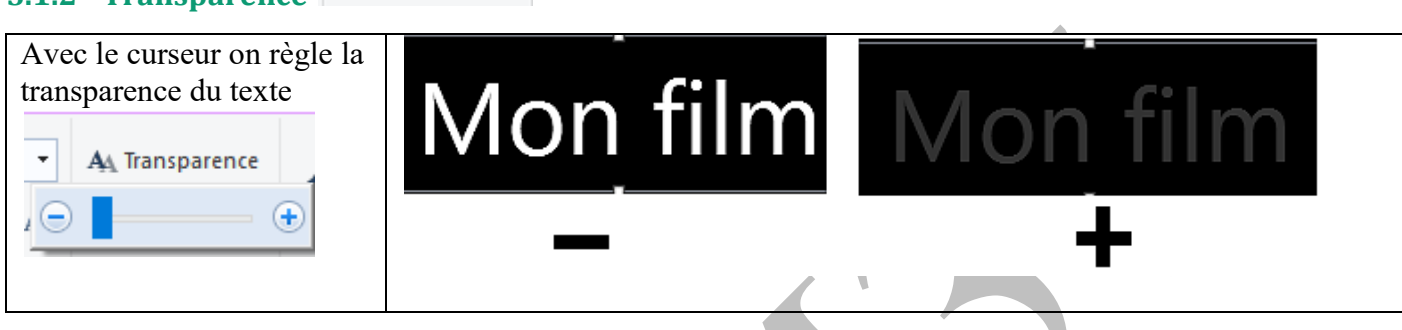

### 5.1.3 Position du texte

#### A gauche, centré, à droite

Avec les poignées (les points et carrés blancs) on déplace le texte

를 클 클

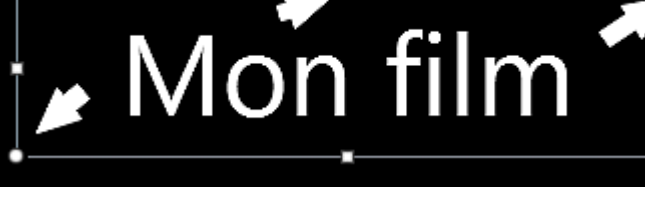

#### 5.1.4 Couleur d'arrière-plan

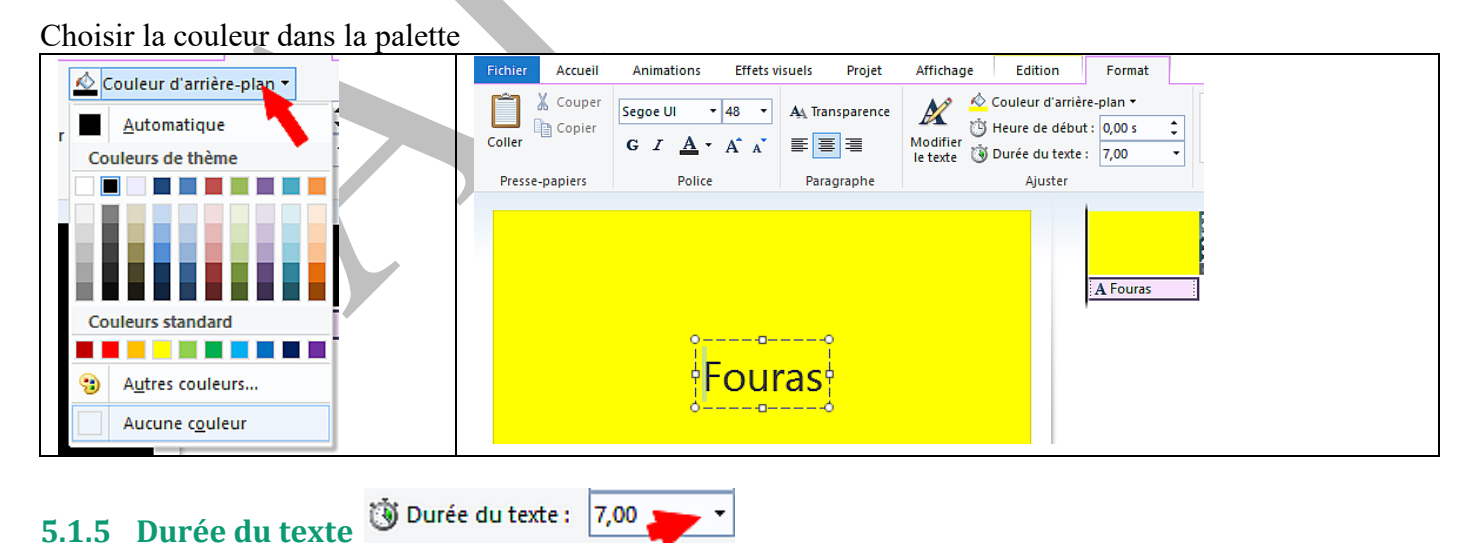

#### 5.1.6 Adapter la durée de la vidéo à la durée du texte

| Ex: Le texte est de 2 secondes                                            | La vidéo était réglée à 7 secondes                                                                                                    | Diminuer la durée de la vidéo à 2             |  |
|---------------------------------------------------------------------------|----------------------------------------------------------------------------------------------------|-----------------------------------------------|--|
| Outlis video Outlis texte                                                 | Outils vidéo Outils texte Mo                                                                                                    | ou 3 secondes                                 |  |
| e Edition Format                                                          | Affichage Edition Format                                                                                                    | Outils vidéo Outils texte Mov                 |  |
|                                                                           | with a second second se | Affichage Edition Format                      |  |
| 🔌 Couleur d'arrière-plan 👻                                                | Uitesse :                                                                                                    | vite en                                       |  |
| 🖄 Heure de début : 0.00 s 📫                                               | 🔞 Durée : 7,00 👻 Fractionner Out                                                                                                    |                                               |  |
|                                                                           | Aiuster                                                                                                    | Ö Durée : 2,00 		 Fractionner Outil<br>Décour |  |
| Duree du texte : 2,00 +                                                   | - June                                                                                                    | Ajuster                                       |  |
| De même on peut augmenter la<br>durée de la vidéo si le texte est<br>long |                                                                                                    | A Mon film                                    |  |

#### 5.1.7 Contour du texte

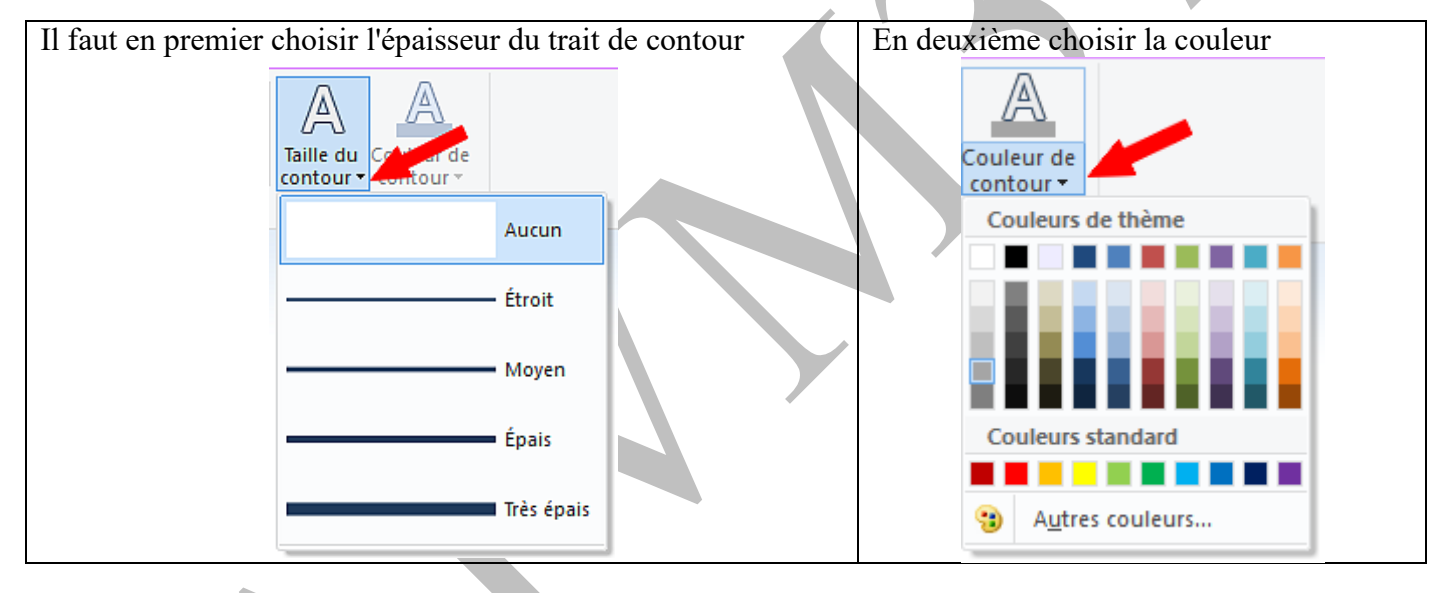

### 5.1.8 Effets du texte

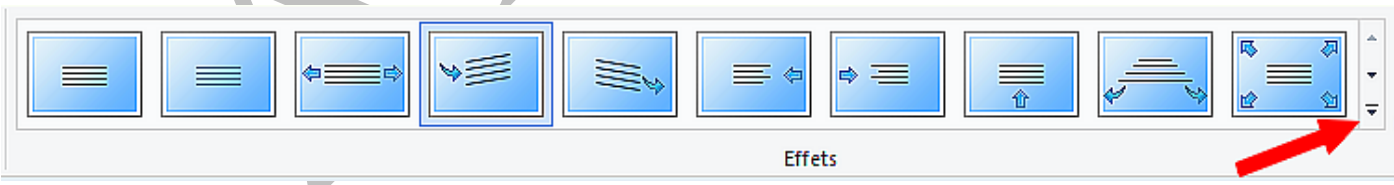

#### Plus de choix. Clic sur l'effet choisi

### 5.2 Légende

Les réglages sont idem que pour titre La légende apparaitra sur la photo

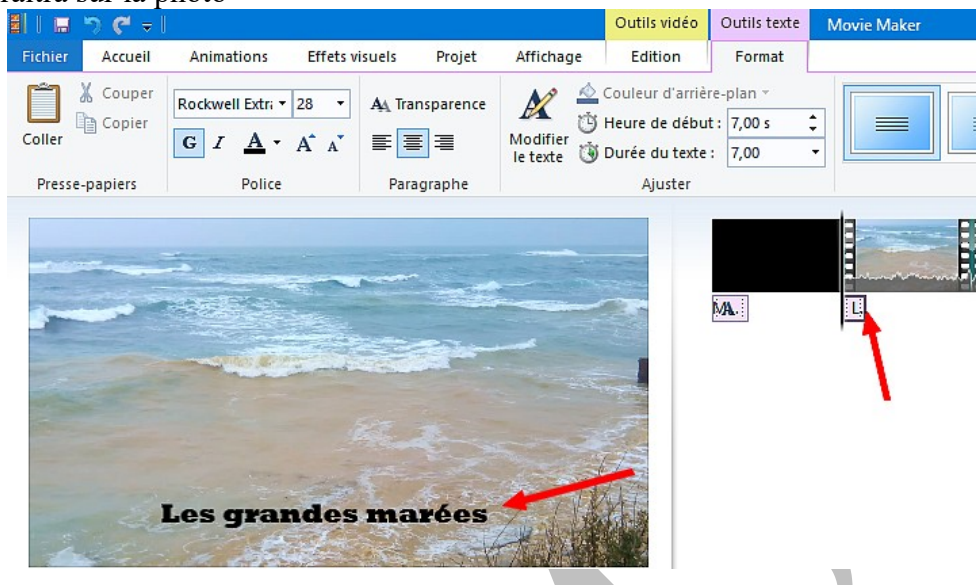

#### 5.3 Générique

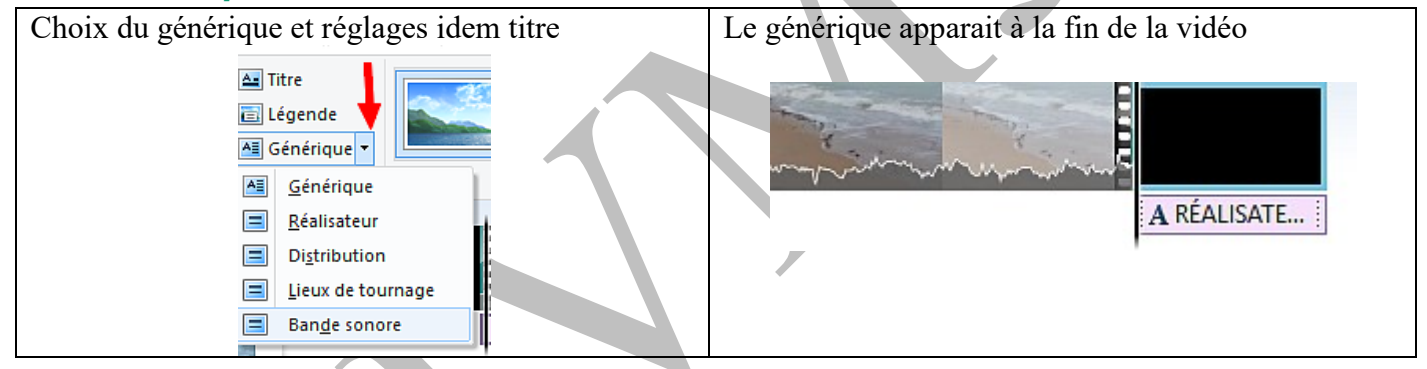

### 6 Ajouter de la musique

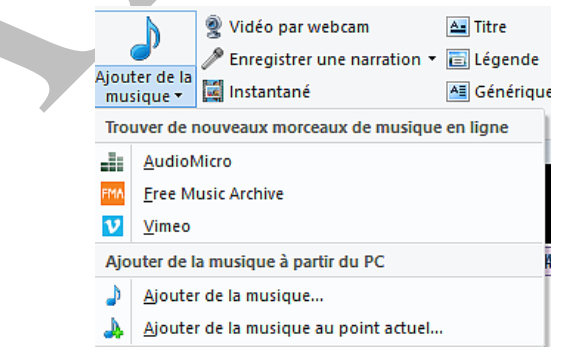

### 6.1 A partir du PC

#### 6.1.1 Ajouter de la musique

• Rechercher sur l'ordinateur de la musique. La musique commencera au début de la vidéo

#### 6.1.2 Ajouter de la musique au point actuel

• La musique commencera là où on aura placé le curseur

### 6.2 Ajout

Si le son est trop court on peut faire un copier-coller de la bande son

Faire un clic droit sur la bande son "Copier"

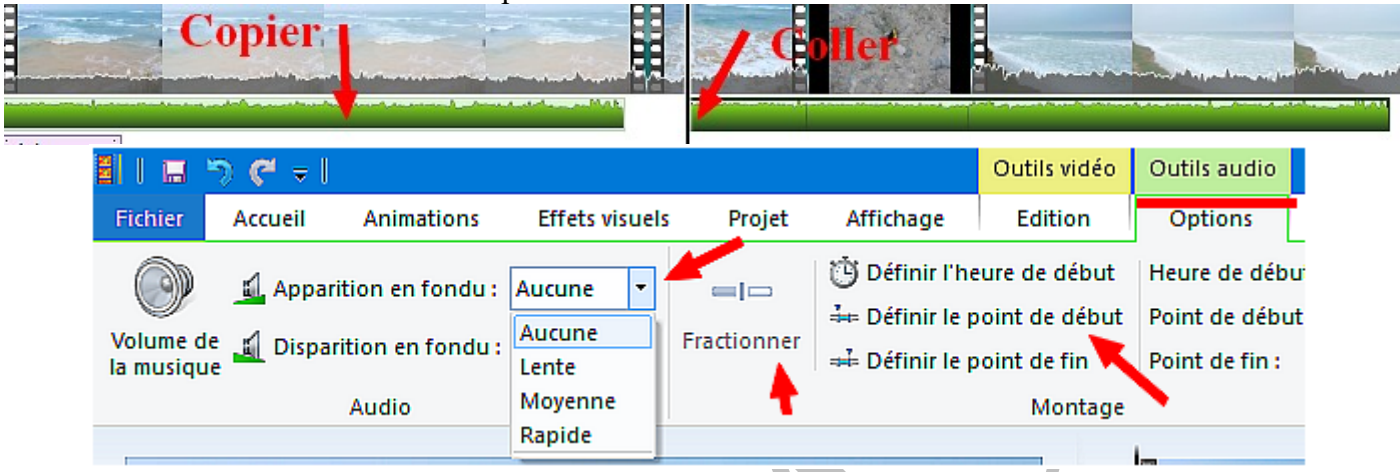

Faire un clic droit au niveau du curseur "Coller"

### 6.3 Fractionner ou découper la musique ajoutée ➢ Outils audio

Cliquer sur la bande son et faire idem que pour l'image de la vidéo

#### 6.3.1 Réglage de l'apparition en fondu de la musique

- Choix de l'apparition en fondu de la musique
- Choix de la disparition en fondu de la musique
- Si on a ajouté plusieurs morceaux de musique, le réglage se fait sur chaque morceau Faire un fondu apparition sur le 1<sup>er</sup> morceau et une disparition sur le dernier On peut faire chevaucher les bandes son

# 7 Superposer 2 bandes son

1. Enregistrer une narration Ajouter un son (bande marron)

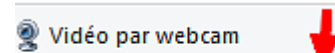

- 🎤 Enregistrer une narration 🖣 🛅
- Enregistrer une narration
- 🚯 🛛 Ajouter un son... 🦽
- 2. Ajouter une musique (bande verte)
- 3. Régler individuellement le volume du son des 2 bandes

Α.

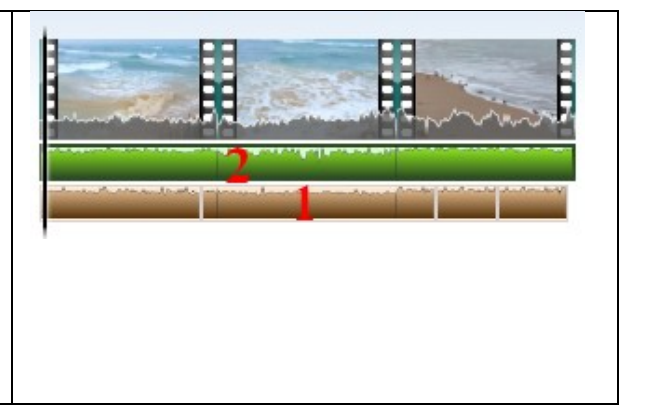

# 8 Enregistrer le projet

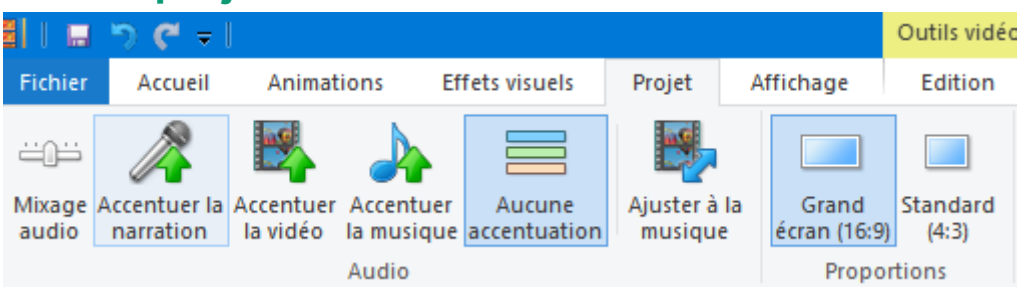

Différents réglages selon si on veut accentuer la narration, la musique, la vidéo Enregistrer en 16/9 ou 4:3

# 9 Enregistrer la vidéo

| <ul> <li>Cliquer sur "<i>enregistrer la vidéo</i>"</li> </ul>                      | $\begin{array}{c c} \hline \\ \hline \\ \hline \\ \hline \\ \hline \\ \hline \\ \hline \\ \hline \\ \hline \\ \hline $ |
|------------------------------------------------------------------------------------|----------------------------------------------------------------------------------------------------|
|                                                                                    | Recommandé pour ce projet           Paramètres récents                                                                 |
|                                                                                    | Pour lecture sur <u>o</u> rdinateur                                                                                    |
| • Choix de l'enregistrement dans la liste                                          | Pour affichage haute définition                                                                                        |
| • EX: Pour lecteur sur ordinateur. Le film sera enregistré en MP4. Choisir le dos- | Pour lecture sur <u>o</u> rdinateur                                                                                    |
| sier d'enregistrement                                                              | Pour envoi par courrier électro <u>n</u> ique                                                                          |
|                                                                                    | Paramètres du téléphone et du périphérique                                                                             |
|                                                                                    | Apple iPh <u>o</u> ne                                                                                                  |
|                                                                                    | Feature phone (grand <u>f</u> ormat)                                                                                   |
|                                                                                    | Feature phone (pe <u>t</u> it format)                                                                                  |
|                                                                                    | HD Zupe (pour offichage Z30p)                                                                                          |
|                                                                                    |                                                                                                    |